# 30 August 2022 Version 2

# DAF myVector Family Member Travel Screening (FMTS) -Customer Guide

The purpose of this guide is to assist Airmen and Guardians in completing the Initial Travel Screening Questionnaire and Family Member Travel Screening process when PCSing with their dependents CONUS and OCONUS.

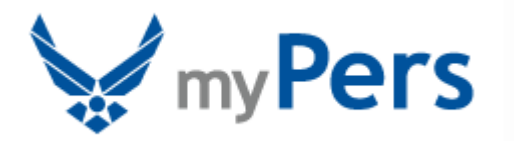

## DAF MyVector Family Member Travel Screening (FMTS) MPF Job Aid

#### Section A: Introduction

Revision History. Updated upon any new policy or procedural change.

| Date of Revision(s) |                                                                                |  |  |  |  |  |
|---------------------|--------------------------------------------------------------------------------|--|--|--|--|--|
| Revision            |                                                                                |  |  |  |  |  |
| 31 May 22           | Explanation of ITSQ and FMTS Application                                       |  |  |  |  |  |
| 30 August 22        | Addition of instructions regarding the FMTS application for EFMP Reassignments |  |  |  |  |  |

#### **1. INTRODUCTION:**

a. Effective 8 September 2020, Airmen and Guardians relocating on a Permanent Change of Station (PCS) with dependents are required to complete the Initial Travel Screening Questionnaire (ITSQ) on myVector. This online questionnaire replaces the requirement to complete an AF Form 4380, *Air Force Special Needs Screener*. Responses provided will guide "next step" processing requirements for completion prior to issuing orders for accompanied travel or government-funded travel.

b. On 30 August 2021, the Family Member Travel Screening (FMTS) application was automated in myVector. Airmen and Guardians with dependents are required to complete the **mandatory** ITSQ in conjunction with PCS processing via myVector. Members then transition into the FMTS application for one of the following reasons:

- Q-coded families (EFMP)
- Family traveling to OCONUS assignment (FMTS)
- Answered "yes" to initial travel screener questions and traveling CONUS (FMTS)

#### 2. OFFICE OF PRIMARY RESPONSIBILITY (OPR):

- HQ AFPC/DP3XAA, Exceptional Assignment Programs Branch
- Email: AFPC/DP3XAA Workflow on GAL Click Here to Send Email

#### **3. ASSIGNMENT AUTHORITIES:**

- General Officers: General Officer Management Office, AF/A1LG
- Colonels and Colonel Selects: Colonel Management Office, AF/A1LO
- CMSgts and CMSgt Selects: CMSgt Management Office, AF/A1LE
- Judge Advocates (51J): AF Judge Advocate General, AF/JAX
- Lt Col and below and SMSgt and below: AFPC/DP2

#### 4. TARGET AUDIENCE:

• Department of the Air Force (DAF) Airmen and Guardians

#### **5. REFERENCES/RELATED PROCESSES:**

- AFMAN 36-2102, Base-Level Relocation Procedures
- **DAFI 36-2110**, *Total Force Assignments*

#### Section B:

## myVector Member Experience – Initial Travel Screening Questionnaire

**6.** The myVector Member Experience (Initial Travel Screening Questionnaire): Airmen and Guardians who have dependents will receive the myVector system generated email upon approval of the Humanitarian, EFMP, or Expedited Transfer reassignment request. This is a mandatory requirement to complete in order for family members to be medically cleared to the projected location.

6.1 Once the Airmen or Guardian receives the myVector system generated email, they are prompted to access their myVector dashboard to complete the Initial Travel Screening Questionnaire. Below is the member's experience:

myVector System Generated Email

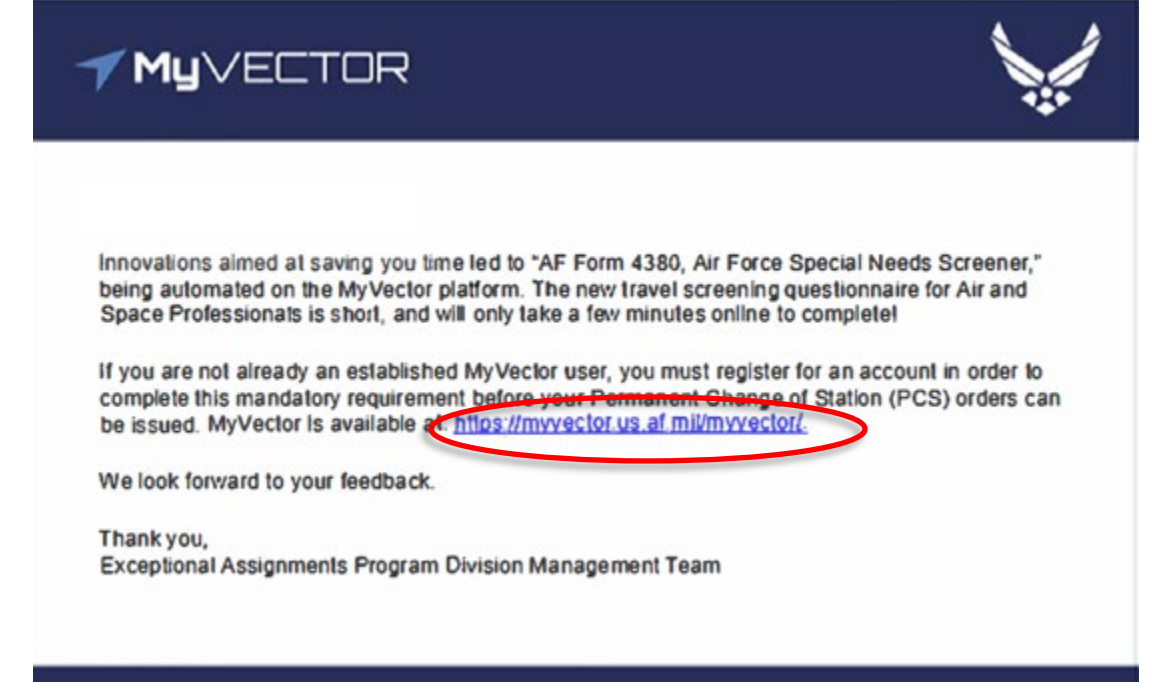

a. Click the myVector link in the system generated email.

File name: DAF myVector Customer Experience Guide Please give us feedback! AFPC/DP3XAA Workflow

Last Modified: 30 August 22 Page: 3 of 14

# myVector Dashboard Notification

| ✓My∨ECTOR                                    |                                                                                                    | DASHBOARD TALENT MARKETPLACE LATEST NEWS RESOURCES OHELP                                                                                                    |
|----------------------------------------------|----------------------------------------------------------------------------------------------------|----------------------------------------------------------------------------------------------------|
| 음 Profile                                    |                                                                                                    | Need help with this page                                                                                                    |
| 𝔗 Mentoring Connections                      | Catest News                                                                                                    | A Notifications & Alerts                                                                                                    |
| 년 Development Plan                           | d1d97d0e-0df6-4696-80e6-77546dcc1dd9                                                                                                    | Global Notification Alerts                                                                                                    |
| Experience                                   | As of 17 Feb 2022<br>7d923445-a6bf-4a88-a186-50ddf14b3783                                                                                                    | Assignment Travel Screening Required!                                                                                                    |
| Bullet Tracker                               | 08e7f151-8ee9-45f6-b07d-9fbf89a71cab                                                                                                    | You have recently received a new assignment. Please take a moment to complete the Assignment Travel Screening                                                                                                    |
| Q Discussions                                | As of 17 Feb 2022<br>2173aeed-edc0-446d-9b72-721dc37903ed                                                                                                    | Click Here to begin the screening process.                                                                                                    |
| My Documents                                 |                                                                                                    |                                                                                                    |
| My Boards                                    | 5764930b-3647-4a23-852f-a4110dd29e09                                                                                                    | Clobal Please Update Your Life Questions                                                                                                    |
| Financial Readiness                          | e5d5b669-f981-4f70-8f97-ca8122bdf9e6                                                                                                    | Review your profile page to update any projections that may have changed.                                                                                                    |
| Ø Air Force Competencies                     | 986e8c3c-b3ff-4099-9e15-14f4bce0eb3d                                                                                                    | Clobal Applicant Notification Title                                                                                                    |
| Developmental Special Experiences<br>Catalog | Appendication         See Support Network           Appendication         See Support Network           Appendication | test 2<br>Clickhere to complete your application. You have until 11 June 2022 to submit your application.<br>For questions regarding the AAD/SPEED program not addressed in the AAD/SPEED Guide, please e-mail your |
|                                              | 5bd5dcf5-76cb-4a2c-bfa6-ff15df4c113f                                                                                                    | assignment team at the organizational email address provided here and for issues/concerns with the AFIF or AFERB applications in AFDEMS, please email the HAFIAF DEMS Workflow email at HAFDSIAFA1D.DEMS@us.af.mil  |
|                                              | 2143e0cf-4db0-4345-b6f6-b92d0d12b2ca                                                                                                    | AFERB Test Test AFSC                                                                                                    |
|                                              |                                                                                                    | This should only appear for 32E Captains Test AFSC t2                                                                                                    |

a. Click on "Click here" link to begin the screening process.

# Verify personal information and completes supervisor and Squadron CC information.

|                                                                                                    |                                          | TM               | VECTOR                                         |                    |                                                  | BRYANT PERRY C+ |
|----------------------------------------------------------------------------------------------------|------------------------------------------|------------------|------------------------------------------------|--------------------|--------------------------------------------------|-----------------|
| ravel Screening                                                                                         |                                          |                  |                                                |                    |                                                  |                 |
| (a)                                                                                                    |                                          | Travel Screening | III<br>Review Responses                        |                    |                                                  | Next Steps      |
| Please review your personnel information below, and make sure it is correct.<br><b>Duty Information</b> |                                          |                  |                                                |                    |                                                  |                 |
| Name<br>PERRY, BRYANT TM                                                                                | Current Rank<br>Maj                      |                  | Component<br>Regular AF                        |                    | Date of Rank<br>01 Apr 2017                      |                 |
| Service Date<br>01 Oct 2020                                                                             | Career Field<br>62E                      |                  | Location<br>COLORADO SPRINGS                   |                    | Duty Organization<br>0300 AF NUCLEAR WPNS CENTER |                 |
| EFMP Enrollment Status<br>Enrolled                                                                      | Projected Duty Location<br>Not Available |                  | Projected Base<br>Not Available                |                    |                                                  |                 |
| Contact Details                                                                                         |                                          |                  |                                                |                    |                                                  |                 |
| Email Address *                                                                                         |                                          | DSN Phone        |                                                | Commercial Phone * |                                                  |                 |
| _zzz_BRYANT.PERRY@regAFAT.phony                                                                         |                                          |                  |                                                | 1234567980         |                                                  |                 |
| Supervisor Information                                                                                  |                                          |                  |                                                |                    |                                                  |                 |
| Current Supervisor                                                                                      |                                          |                  | Is Supervisor Squadron CC Equivalent or Above? |                    |                                                  |                 |
| Lt Col Rivinius, Wayde W                                                                                |                                          | /                |                                                |                    |                                                  |                 |
| Squadron CC Equivalent or Above Supervisor                                                              |                                          |                  |                                                |                    |                                                  |                 |
| Lt Col Rivinius, Wayde W                                                                                |                                          |                  | ·                                              |                    |                                                  |                 |
|                                                                                                    |                                          |                  | Continue                                       |                    |                                                  |                 |
|                                                                                                    |                                          |                  |                                                |                    |                                                  |                 |

Member clicks "Yes" to the 1st question then 3rd question appears.

<u>If 2nd question is answered "No" (relocating OCONUS)</u> then the member will receive two (2) notifications: the "Additional Screening Required" notification and the requirement to complete the FMTS application notification.

|                                                                      | TMU                                                         | ECTOR.                                                     | BRIANT                 |
|----------------------------------------------------------------------|-------------------------------------------------------------|------------------------------------------------------------|------------------------|
| vel Screening                                                        |                                                             |                                                            |                        |
| •                                                                    |                                                             |                                                            |                        |
| Update Profile                                                       | Travel Screening                                            | (Ⅲ)<br>Review Responses                                    | Next Steps             |
| Please take a mome                                                   | at to answer the following questions. This will help determ | ine whether or not additional travel screening is required | in the next few steps. |
|                                                                      | a consider the following questions: This with help determ   | ine whether of not additional traver servering is required |                        |
| amily Member Status Questionnaire                                    |                                                             |                                                            |                        |
| Are your dependents moving to your projected duty location with you? |                                                             |                                                            |                        |
| O res No                                                             | les Hausti Alacka and HS testinates?                        |                                                            |                        |
| Ves No                                                               | na nawan, Asaka, and OS certificat                          |                                                            |                        |
| My only dependent is also Active Duty Military                       |                                                             |                                                            |                        |
| ○ Yes ○ No                                                           |                                                             |                                                            |                        |
|                                                                      |                                                             |                                                            |                        |
|                                                                      | Back                                                        | Continue                                                   |                        |
|                                                                      | <u> </u>                                                    |                                                            |                        |
|                                                                      |                                                             |                                                            |                        |
|                                                                      |                                                             |                                                            |                        |
|                                                                      |                                                             |                                                            |                        |
|                                                                      |                                                             |                                                            |                        |
|                                                                      |                                                             |                                                            |                        |
|                                                                      |                                                             |                                                            |                        |
|                                                                      |                                                             |                                                            |                        |
|                                                                      |                                                             |                                                            |                        |
|                                                                      |                                                             |                                                            | (o)                    |
|                                                                      |                                                             |                                                            | J                      |
| Undata Profile                                                       | Travel Screening                                            | Paulau Pasaanaa                                            | Next Stope             |
| opdate Prome                                                         | travet screening                                            | Review Responses                                           | Next Steps             |
|                                                                      |                                                             |                                                            |                        |
| You have successf                                                    | fully completed the t                                       | ravel screening que                                        | stionnaire—thank       |
|                                                                      |                                                             |                                                            |                        |
|                                                                      |                                                             |                                                            |                        |
|                                                                      |                                                             |                                                            |                        |
|                                                                      |                                                             |                                                            |                        |
|                                                                      |                                                             |                                                            |                        |
|                                                                      |                                                             |                                                            |                        |
|                                                                      |                                                             |                                                            |                        |
|                                                                      |                                                             |                                                            |                        |
| ) A.F. myVactor Custon                                               | or Exporionco Cuida                                         |                                                            |                        |

File name: DAF myVector Customer Experience ( Please give us feedback! AFPC/DP3XAA Workflow

Last Modified: 30 August 22 Page: 5 of 14

#### The member will now transition into the FMTS application.

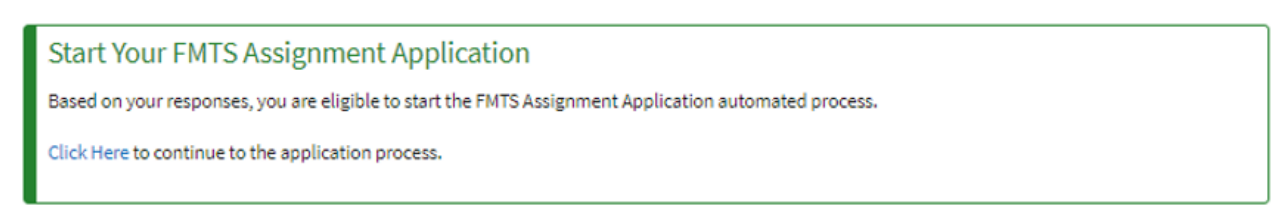

<u>If 2nd question is answered "Yes" (relocating CONUS)</u> then member clicks "Continue" for follow on questions in next section.

| =                                              |                                                                   | <b>√</b> M <u>u</u> ∨E                                           | CTOR                                                         | 🕘 BRIANT PERRY 🚱    |
|------------------------------------------------|-------------------------------------------------------------------|------------------------------------------------------------------|--------------------------------------------------------------|---------------------|
| Travel Screening                               |                                                                   |                                                                  |                                                              |                     |
|                                                | Update Profile                                                    | (B)<br>Travel Screening                                          | III -<br>Review Responses                                    | •<br>Net Steps      |
|                                                | Please take a                                                     | moment to answer the following questions. This will help determi | ne whether or not additional travel screening is required in | the next few steps. |
| Family Member Status<br>Are your dependents mo | s Questionnaire<br>Ioving to your projected duty location v<br>No | rith you?                                                        |                                                              |                     |
| Is your assignment local                       | ated within the contiguous 48 States? Th                          | is excludes Hawaii, Alaska, and US territories?                  |                                                              |                     |
| My only dependent is at                        | lso Active Duty Military<br>No                                    |                                                                  |                                                              |                     |
|                                                |                                                                   | Back                                                             | Continue                                                     |                     |

If member is enrolled in EFMP and answers "Yes" to the below question, member confirms responses and receives receive two (2) notifications: the "Additional Screening Required" notification and the requirement to complete the FMTS application notification.

| Lindate Profile                                                 | I Travel Screecing                                            | (III)<br>Review Responses                                      | Next Steps          |
|-----------------------------------------------------------------|---------------------------------------------------------------|----------------------------------------------------------------|---------------------|
| Please take a mon                                               | nent to answer the following questions. This will help determ | nine whether or not additional travel screening is required in | the next few steps. |
| FMP Enrollment                                                  |                                                               |                                                                |                     |
| cords indicate that you are enrolled in EFMP. Does this enrollm | ent still apply?                                              |                                                                |                     |
| s <b>O</b> <sup>No</sup>                                        |                                                               |                                                                |                     |
|                                                                 | Back                                                          | Continue                                                       |                     |
|                                                                 |                                                               |                                                                |                     |
|                                                                 |                                                               |                                                                |                     |
|                                                                 |                                                               |                                                                |                     |
|                                                                 |                                                               |                                                                |                     |
|                                                                 |                                                               |                                                                |                     |
|                                                                 |                                                               |                                                                |                     |

File name: DAF myVector Customer Experience Guide Please give us feedback! AFPC/DP3XAA Workflow

Last Modified: 30 August 22 Page: 6 of 14

| 0                  |                     | •                    |                  |
|--------------------|---------------------|----------------------|------------------|
| Update Profile     | Travel Screening    | Review Responses     | Next Steps       |
| You have successfu | lly completed the t | travel screening que | stionnaire—thank |

#### The member will now transition into the FMTS application.

| Start Your FMTS Assignment Application                                                                |
|----------------------------------------------------------------------------------------------------|
| Based on your responses, you are eligible to start the FMTS Assignment Application automated process. |
| Click Here to continue to the application process.                                                    |
| Click Here to continue to the application process.                                                    |

# If member is enrolled in EFMP and answers "No" to the below question, member advances to screening questions.

| 0                                                               |                                                              | (II)                                                           | •                   |
|-----------------------------------------------------------------|--------------------------------------------------------------|----------------------------------------------------------------|---------------------|
| Update Profile                                                  | Travel Screening                                             | Review Responses                                               | Next Steps          |
| Please take a morr                                              | ent to answer the following questions. This will help deterr | nine whether or not additional travel screening is required in | the next few steps. |
| FMP Enrollment                                                  |                                                              |                                                                |                     |
| cords indicate that you are enrolled in EFMP. Does this enrollm | ent still apply?                                             |                                                                |                     |
| s <b>O</b> <sup>No</sup>                                        |                                                              |                                                                |                     |
|                                                                 |                                                              |                                                                |                     |
|                                                                 | Back                                                         | Continue                                                       |                     |
|                                                                 |                                                              |                                                                |                     |
|                                                                 |                                                              |                                                                |                     |
|                                                                 |                                                              |                                                                |                     |
|                                                                 |                                                              |                                                                |                     |
|                                                                 |                                                              |                                                                |                     |
|                                                                 |                                                              |                                                                |                     |

File name: DAF myVector Customer Experience Guide Please give us feedback! AFPC/DP3XAA Workflow If member answers "No" to all screening questions, member will click "Continue" to confirm all responses.

| ≡                                                                                                    | ≁ My∨E                                                                   | CTOR                                                                    | 😑 BRYANT PERRY 🗘       |
|----------------------------------------------------------------------------------------------------|--------------------------------------------------------------------------|-------------------------------------------------------------------------|------------------------|
| Travel Screening                                                                                                    |                                                                          |                                                                         |                        |
|                                                                                                    |                                                                          |                                                                         |                        |
| Update Profile                                                                                                    | Travel Screening                                                         | IE<br>Review Responses                                                  | Next Steps             |
|                                                                                                    |                                                                          |                                                                         |                        |
| Please take a momen                                                                                                    | nt to answer the following questions. This will help determi             | ne whether or not additional travel screening is required i             | in the next few steps. |
| Travel Screening Questionnaire                                                                                                    |                                                                          |                                                                         |                        |
| Do any of your immediate family members require two or more specie                                                                                                    | Ity care appointments in a year for the same condition (for example, oc  | cupational therapy, cardiology, mental health provider, or another spec | cialty)?               |
| Ves No                                                                                                    |                                                                          |                                                                         |                        |
| Do any of your children require Early Intervention Services?                                                                                                    |                                                                          |                                                                         |                        |
| Ves No                                                                                                    |                                                                          |                                                                         |                        |
| Do any of your immediate family members have a diagnosis of asthma                                                                                                    | that requires regular use of an inhaler?                                 |                                                                         |                        |
| YesNo                                                                                                    |                                                                          |                                                                         |                        |
| Do any of your children require Special Education Services?                                                                                                    |                                                                          |                                                                         |                        |
| Ves No                                                                                                    |                                                                          |                                                                         |                        |
| Have any of your immediate family members been hospitalized for the                                                                                                    | e same condition (excluding childbirth) more than once within the last 5 | years?                                                                  |                        |
| ○ Yes ○ No                                                                                                    |                                                                          |                                                                         |                        |
| Do any of your immediate family members require specialized equipmediate and the special special speci | nent or modified housing?                                                |                                                                         |                        |
| YesNo                                                                                                    |                                                                          |                                                                         |                        |
|                                                                                                    | Bark                                                                     | Continue                                                                |                        |

Member will then receive the "Under Review" notification. The local EFMP Medical Office works with the AFPC Central Cell to confirm whether the member's family members continue to meet criteria for EFMP.

|                                                                                                    | Travel Screening                                                                                                    | Review Responses                                                                                                    | Next Steps                                                                                                    |
|----------------------------------------------------------------------------------------------------|----------------------------------------------------------------------------------------------------|----------------------------------------------------------------------------------------------------|----------------------------------------------------------------------------------------------------|
| You have succes                                                                                                    | sfully completed t                                                                                                    | he travel screening                                                                                                    | questionnaire—                                                                                                    |
| It appears there is a conflict between o                                                                                                    | unan                                                                                                    | <b>k you:</b><br>vided based on vour family's needs or cir                                                                          | cumstances.                                                                                                    |
| In order to rectify this in a timely man                                                                                                    | ner, you will be contacted by the Excep                                                                                                    | tional Assignment Programs (EAP) Divisi                                                                                             | on at the Air Force's Personnel                                                                                   |
| * *                                                                                                    |                                                                                                    |                                                                                                    |                                                                                                    |
| Center.                                                                                                    |                                                                                                    | to to be approved. Please allow 2-5 busin                                                                                           | ness days for contact.                                                                                            |
| Center.<br>Resolution must be met in order for go                                                                                                    | overnment funded travel for dependen                                                                                                    | ts to be approved. Please allow 3-5 busin                                                                                           |                                                                                                    |
| Center.<br>Resolution must be met in order for go<br>Our goal is to ensure that your family i                                                                                                    | s accurately enrolled, or dis-enrolled if                                                                                                    | DoD eligibility criteria is no longer met,                                                                                          | as required, and we look forward to                                                                               |
| Center.<br>Resolution must be met in order for go<br>Our goal is to ensure that your family is<br>speaking with you soon.<br>Based on the responses you provided,<br>MPF personnel have access to the MyV<br>(PCS). | s accurately enrolled, or dis-enrolled in<br>s accurately enrolled, or dis-enrolled if<br>, your next step is to provide this notific<br>fector dashboard to verify they are able | DoD eligibility criteria is no longer met,<br>cation to your servicing Military Personne<br>to proceed with generating orders for y | as required, and we look forward to<br>at Flight (MPF) or Section (MPS). MPS /<br>our Permanent Change of Station |

File name: DAF myVector Customer Experience Guide Please give us feedback! AFPC/DP3XAA Workflow

Last Modified: 30 August 22 Page: 8 of 14 - If member's dependents <u>no longer meet EFMP criteria and are PCSing CONUS</u>, the local EFMP Medical Office will change the member's status to "Screening Complete-Cleared." The member's AFPC Assignment Navigator will verify information and update assignment action in MilPDS.

- If member's dependents are determined to <u>no longer meet EFMP criteria and are</u> <u>PCSing OCONUS</u>, the local EFMP Medical Office will change the member's status to "Additional FMTS Information Required." The member will receive the below notification to begin the FMTS process.

Start Your FMTS Assignment Application

Based on your responses, you are eligible to start the FMTS Assignment Application automated process.

Click Here to continue to the application process.

# **Section C:**

myVector Member Experience – Family Member Travel Screening Application

**7. myVector Member Experience (Family Member Travel Screening (FMTS) Application):** The following members require "Additional Screening" and will transition into the FMTS application:

- Q-coded families (EFMP)
- **Family traveling to OCONUS assignment (FMTS)**
- Answered "yes" to initial screener questions and traveling CONUS (FMTS)

7.1. The Initial Travel Screening Questionnaire must be completed in order for the FMTS application to be created.

7.2 In the automated FMTS application, members verify family members PCSing with them to the new assignment. Below are the FMTS application steps the member completes prior to submission to the losing EFMP Medical Office:

a. <u>**Purpose & Disclosure**</u> – Member has completed the Initial Travel Screening Questionnaire and additional Screening is required. The member logged into their FMTS application to begin FMTS process.

| $\leftarrow \rightarrow \circ$ | 6 0 | https/  | //osysdev.ban                        | itech.net/Efmp/                                         | Application/P                                                         | /PurposeD                                | Disclosur                                                  | sure?Efmpl                                 | pPackagel                                  | 1d=2428                              | 5.C                                      |                                              |                                              |                                        |                                             | <u></u>                                    | 5 A                                  | . G                                | <                          | 3                               | 11 G                                   |        |    |
|--------------------------------|-----|---------|--------------------------------------|---------------------------------------------------------|-----------------------------------------------------------------------|------------------------------------------|------------------------------------------------------------|--------------------------------------------|--------------------------------------------|--------------------------------------|------------------------------------------|----------------------------------------------|----------------------------------------------|----------------------------------------|---------------------------------------------|--------------------------------------------|--------------------------------------|------------------------------------|----------------------------|---------------------------------|----------------------------------------|--------|----|
|                                | TOR | 1. 1997 | -                                    |                                                         |                                                                       |                                          |                                                            |                                            |                                            |                                      |                                          |                                              |                                              |                                        |                                             |                                            |                                      |                                    |                            | •                               | SARAHI                                 | MRAKAT | 60 |
|                                | _   | 1       | EFMP                                 | Applica                                                 | tion                                                                  |                                          |                                                            |                                            |                                            |                                      |                                          |                                              |                                              |                                        |                                             |                                            |                                      |                                    |                            |                                 |                                        |        |    |
| urpose &<br>lisclosure         | •   |         | PURPOSE<br>Service me                | Screening Verifi<br>mbers traveling                     | ication, ident<br>to locations i                                      | tifies the d                             | e depende<br>ted by the                                    | dent(s) of a<br>ve State De                | a Service r<br>epartment                   | member v                             | who is req<br>D requires                 | uesting trav<br>the depend                   | el at govern<br>lent(s) to be                | nment exp<br>e screened                | ense and /-<br>I prior to fai               | or considers<br>nily travel.               | tion for 6                           | omman                              | d Spo                      | nsorshi                         | p, includir                            | a.     |    |
| ersonnel                       | •   |         | PRINCIPAL<br>with poter<br>location. | L PURPOSE(S): 1<br>tial travel conce                    | nformation w<br>rns, which ma                                         | will be use<br>tay include               | sed by the<br>de medica                                    | he Military<br>Ical, educa                 | y Services<br>ational, an                  | during th<br>nd/or den               | he family n<br>stal needs,               | nember trav<br>In order to c                 | el screening<br>coordinate t                 | g portion o<br>the availab             | of the assig<br>bility of req               | nment coon<br>uired servic                 | ination (                            | process to<br>projected            | o liden<br>s occor         | ntify dep<br>NUS or             | overseas                               |        |    |
| pouse                          | •   |         | Article 92 (<br>Military He          | REI Mandatory 6<br>dereliction of du<br>althcare System | or military pe<br>ity) or Article<br>and Service p<br>rial military p | e 107 (false<br>e personnel<br>personnel | Is failure o<br>se official<br>sel offices<br>el files whi | e or refusal<br>al statemer<br>es to work! | il to provid<br>ent), Unifor<br>Logether t | de the info<br>orm Code<br>to ensure | ormation o<br>of Military<br>early speci | or providing<br>Justice. The<br>alimedical n | failse inform<br>e DoD ID Nu<br>weeds of you | mation ma<br>umber of th<br>ur depende | iy result in a<br>he sponsor<br>lent can be | dministrati<br>(and the spi<br>met at your | e sanctio<br>insor's sp<br>next duty | ons or pu<br>touse if d<br>assignm | nishr<br>Jual m<br>sent. D | nent un<br>vilitary)<br>Dependi | der either<br>allows the<br>ent specia |        |    |
| ependents List                 |     |         | 🖌 Purpor                             | e and Disclosure                                        | racknowledg                                                           | iged on 19.                              | 9 Aug 202                                                  | 021                                        |                                            |                                      |                                          |                                              |                                              |                                        |                                             |                                            |                                      |                                    |                            |                                 |                                        |        |    |
| ign & Submit                   |     |         |                                      |                                                         |                                                                       |                                          |                                                            |                                            |                                            |                                      | Save                                     | & Continue                                   | ę.                                           |                                        |                                             |                                            |                                      |                                    |                            |                                 |                                        |        |    |
|                                |     |         |                                      |                                                         |                                                                       |                                          |                                                            |                                            |                                            |                                      |                                          |                                              |                                              |                                        |                                             |                                            |                                      |                                    |                            |                                 |                                        |        |    |
|                                |     |         |                                      |                                                         |                                                                       |                                          |                                                            |                                            |                                            |                                      |                                          |                                              |                                              |                                        |                                             |                                            |                                      |                                    |                            |                                 |                                        |        |    |
|                                |     |         |                                      |                                                         |                                                                       |                                          |                                                            |                                            |                                            |                                      |                                          |                                              |                                              |                                        |                                             |                                            |                                      |                                    |                            |                                 |                                        |        |    |
|                                |     |         |                                      |                                                         |                                                                       |                                          |                                                            |                                            |                                            |                                      |                                          |                                              |                                              |                                        |                                             |                                            |                                      |                                    |                            |                                 |                                        |        |    |
|                                |     |         |                                      |                                                         |                                                                       |                                          |                                                            |                                            |                                            |                                      |                                          |                                              |                                              |                                        |                                             |                                            |                                      |                                    |                            |                                 |                                        |        |    |
|                                |     |         |                                      |                                                         |                                                                       |                                          |                                                            |                                            |                                            |                                      |                                          |                                              |                                              |                                        |                                             |                                            |                                      |                                    |                            |                                 |                                        |        |    |
|                                |     |         |                                      |                                                         |                                                                       |                                          |                                                            |                                            |                                            |                                      |                                          |                                              |                                              |                                        |                                             |                                            |                                      |                                    |                            |                                 |                                        |        |    |
|                                |     |         |                                      |                                                         |                                                                       |                                          |                                                            |                                            |                                            |                                      |                                          |                                              |                                              |                                        |                                             |                                            |                                      |                                    |                            |                                 |                                        |        |    |

b. <u>**Personal Information**</u> – Member has signed the Purpose & Disclosure statement and will be asked to review their Personnel Information listed and input current contact information to their FMTS application.

| ← → C                                                     | information - | EFMP 4: × +<br>https://osysdev.bamtech.net/ElmpApplication                                   | vPersonnelinformation?EfmpPackageId=2428                                                      |                                                                                                    | <b>1</b> 20                           | A                                  | <b>a</b>     | G | √₂    | •       |       |  |
|-----------------------------------------------------------|---------------|----------------------------------------------------------------------------------------------|-----------------------------------------------------------------------------------------------|----------------------------------------------------------------------------------------------------|---------------------------------------|------------------------------------|--------------|---|-------|---------|-------|--|
| <b>≁ My</b> ∨E0                                           | TOR           | (Here)                                                                                       |                                                                                               |                                                                                                    |                                       |                                    |              | • | 5.480 | H BARAK | AT 69 |  |
| Purpose &<br>Disclosure                                   | 0             | « Back<br>EFMP Application                                                                   |                                                                                               |                                                                                                    |                                       |                                    |              |   |       |         |       |  |
| Personnel<br>Information                                  | •             | Personnel Informa  Please review your personnel                                              | tion                                                                                          | formation. 🕤                                                                                                |                                       |                                    |              |   |       |         |       |  |
| Spouse<br>Information<br>Dependents List<br>Sign & Submit | 0             | Rame<br>GS-13 Barakat, Sarah M<br>Service Branch<br>US Air Force<br>Assignment Action Number | Official Email<br>NOONE@NOWHERE.NETCOM<br>Composeent<br>Regular AF<br>Projected Duty Location | Commercial Phone Number<br>7176455885<br>Current Duty Location<br>EGLIN APB FL<br>Report No Later Than Date | DSN Ph<br>717645<br>Servici<br>ED1MF4 | one Nur<br>5885<br>ng PAS C<br>ITN | nber<br>Gode |   |       |         |       |  |
|                                                           |               | Contact Information                                                                          | on                                                                                            | Mobile Phone Number                                                                                         |                                       |                                    |              |   |       |         |       |  |
|                                                           |               | Address Line 1 * sadasdf Address Line 2                                                      |                                                                                               |                                                                                                    |                                       |                                    |              |   |       |         |       |  |

c. <u>Spouse Information</u> - Member lists their spouse's information so they can input their own medical requirements into the FMTS application. The spouse will receive an email with a passcode to complete the application on **DAF Family Vector**.

| I I Spouse In<br>← → C   | formation - EFM | IP App x +<br>https://osysdev.bamtech.net/EfmpApplication/Spouse?EfmpPackageli | 1=2428                        |          | 1                | 5 A | <b>a</b> | ß | 0   | •        | •       |
|--------------------------|-----------------|--------------------------------------------------------------------------------|-------------------------------|----------|------------------|-----|----------|---|-----|----------|---------|
| <b>∜My</b> ∨E            | TOR             |                                                                                |                               |          |                  |     |          |   | 🕘 s | ARAH BAR | iakat G |
| furpose &<br>Disclosure  | 0               | «Back<br>EFMP Application                                                      |                               |          |                  |     |          |   |     |          |         |
| Personnel<br>Information | •               | Spouse Information<br>Are you married or have a spouse?                        |                               | No<br>No | O Yes            |     |          |   |     |          |         |
| pouse<br>Information     | ۰               | Are you buas Military (your spouse is Active, Guard, or Reser                  | ve in any service branch)?    | O No     | Yes              |     |          |   |     |          |         |
| ependents List           |                 | Military Spouse Details  Flease complete the following fields and provide your | Military Spouse's information | below:   |                  |     |          |   |     |          |         |
| gn & Submit              |                 | Last Name *                                                                    | First Name *                  |          | Middle Name      |     |          |   |     |          |         |
|                          |                 | Lastname                                                                       | Firstname                     |          |                  |     |          |   |     |          |         |
|                          |                 | Rank/Grade *                                                                   | DoD ID *                      |          | Service Branch * |     |          |   |     |          |         |
|                          |                 | wo                                                                             | 2000000000                    |          | US Space Force   |     |          |   |     | ~        |         |
|                          |                 | Email                                                                          |                               |          |                  |     |          |   |     |          |         |
|                          |                 | mail@email.com                                                                 |                               |          |                  |     |          |   |     |          |         |
|                          |                 |                                                                                | Save &                        | Continue |                  |     |          |   |     |          |         |
|                          |                 |                                                                                | 2012/102                      |          |                  |     |          |   |     |          |         |
|                          |                 |                                                                                |                               |          |                  |     |          |   |     |          |         |

File name: DAF myVector Customer Experience Guide Please give us feedback! AFPC/DP3XAA Workflow

Last Modified: 30 August 22 Page: 11 of 14

|            |                                                                                                    |                                                                                                    |                                                                                                    | Reed Serie                                         |
|------------|----------------------------------------------------------------------------------------------------|----------------------------------------------------------------------------------------------------|----------------------------------------------------------------------------------------------------|----------------------------------------------------|
| 4 <b>0</b> | « Back<br>FMTS Application                                                                                                    |                                                                                                    |                                                                                                    |                                                    |
| nt 💿       | Dependents  Prese add each dependent for which you are the sponsor, regardless if they remaining at continential United States (CONXS), please include only three | we breeding or not. If your new assignment is located outside the cord<br>dependents that are enrolled in LFMP or the dependent that the previou | vental United States, Naska, Hennii or Guars, (DCDNUS) please include all de<br>a "yes" enseer(s) applied to. | penderhs. If your assignment is located inside the |
| •          | O Add Dependent                                                                                                    |                                                                                                    |                                                                                                    |                                                    |
| rts List   | Dependents That Need To Fill Out Their Own<br>Dependents who have been identified as age of majority, eighteen (18) years of age an                               | Information<br>d older, are required to complete their portion of the application                                                                |                                                                                                    |                                                    |
| omit       | Brown, Lindsey Arcestra<br>Relationship to your Season Anni 40 years                                                                                              |                                                                                                    | Dependent's Email:                                                                                            |                                                    |
|            | Application is incomplete                                                                                                    | Registration Passode<br>©<br>599946                                                                                                    | EtropTestEmail@bamtech.nettest                                                                                | Save and Send Form                                 |
|            | Etit Dependent O Delete Dependent                                                                                                    |                                                                                                    | Copy regularization Link                                                                                      |                                                    |
|            |                                                                                                    | Supe & Coefficient                                                                                                    |                                                                                                    |                                                    |
|            |                                                                                                    |                                                                                                    |                                                                                                    |                                                    |

d. <u>Dependents List</u> - Members lists their dependents accompanying them to the gaining location.

- For <u>OCONUS reassignments</u>, all family members (including EFMP enrolled family members) accompanying the member are listed

- For **CONUS reassignments**, only EFMP enrolled family members are listed

Each dependent's medical and educational needs are listed in this area. Dependents over the age of 18 will receive an email with a passcode complete their own information on **DAF Family Vector** unless a Power of Attorney is uploaded showing the member can complete on their behalf.

|                            | Applica: | × +                                      | anendent?Denenden      | Id=608/EfmpPackageId=2428      | 2              |                 | - | 0 | ~ @       |         |  |
|----------------------------|----------|------------------------------------------|------------------------|--------------------------------|----------------|-----------------|---|---|-----------|---------|--|
|                            |          | me).                                     | ependen no ependen     | ia oocemp oogeo erec           | ·              | 6-<br>1-        |   |   | SARAH BAI | акат сэ |  |
|                            |          | «Back                                    |                        |                                |                |                 |   |   |           |         |  |
| urpose &<br>isclosure      | •        | Tim Barakat                              |                        |                                |                |                 |   |   |           |         |  |
| ersonnel<br>formation      | •        | Date of Birth: 15 Feb 2004               |                        | Completed S                    | lections 0 / 6 |                 |   |   |           |         |  |
| oouse<br>formation         | •        | Dependent Details                        |                        | Ded ID *                       |                | Candor          |   |   |           |         |  |
| ependents List             |          |                                          | ٥                      |                                |                | (none selected) |   |   | ~         |         |  |
| arakat, Tim<br>arakat, Bob |          | Does the family member have High         | School Diploma or Ed   | quivalent Certificate?         |                |                 |   |   |           |         |  |
| gn & Submit                |          | Is the family member's Care Provid       | er(s) Outside the Mili | tary Treatment Facility? *     |                |                 |   |   |           |         |  |
|                            |          | Ves No Does the family member reside wit | h you (Sponsor)? *     |                                |                |                 |   |   |           |         |  |
|                            |          | Has this family member ever been         | enrolled in DEERS und  | der a different sponsor's name | e or DoD ID? * |                 |   |   |           |         |  |

File name: DAF myVector Customer Experience Guide Please give us feedback! AFPC/DP3XAA Workflow

Last Modified: 30 August 22 Page: 12 of 14

#### <mark>\*THE FOLLOWING ARE FOR THOSE MEMBERS APPROVED FOR AN EFMP</mark> REASSIGNMENT (CARE NOT AVAILABLE) ONLY; ALL OTHERS PROCEED TO THE NEXT STEP "SIGN AND SUBMIT"

ENSURE THE EFMP REASSIGNMENT MEMORANDUM AND ANY DD FORM 2792s, *FAMILY MEMBER MEDICAL SUMMARY*, SUBMITTED WITH THE APPLICATION ARE UPLOADED ONCE THE DEPENDENTS LIST IS COMPLETE. THIS APPLIES FOR DEPENDENTS AGES 17 AND BELOW ONLY. DEPENDENTS 18 AND OVER WILL NEED TO SUBMIT THEIR OWN INFORMAITON THOURGH DAF Family Vector . PLEASE SEE BELOW.

| Purpose &<br>Disclosure                          | 0 | « Back<br>FMTS Application                                                                                                    | Head hadp with this pag |
|--------------------------------------------------|---|----------------------------------------------------------------------------------------------------|-------------------------|
| Personnel<br>Information                         | 0 | Daniel Brown<br>Date of Birth: 15 Kay 2011<br>Complexed Sensors 6/7                                                                                                    |                         |
| Spouse<br>Information                            | 0 | Supporting Information Please provide us with any additional information that you think may be helpful to ensure the best possible care is provided.                                                                                                    |                         |
| Dependents List<br>Brown, Daniel                 |   | Some examples would be:<br>"we even at this base 2 years ago and used DL-Jones and DL Smith"<br>"we have researched this location and plan to use DL-Jones and DL Smith"<br>"we have researched this location and plan to use DL-Jones and DL Smith"<br>"we not endy need a build with explicit and out that can do enter specific procedure" |                         |
| Brown, Lindsey<br>Brown, Sheila<br>Sign & Submit | ۰ | Do not upload medical records.      Upload Additional Documents (optional)      Oran & Dans wave (dot on & Remove                                                                                                    |                         |
|                                                  |   | Brid Save & Costine                                                                                                    |                         |

e. <u>Sign & Submit</u> – Member has completed entering and uploading information to their FMTS application and is ready to sign and submit it to the losing EFMP Medical Office. The application status will show "Pending Application" until the member signs and submits.

7.3. Member can contact the local EFMP Medical Office for assistance with their FMTS application.

7.4. Upon submission of the FMTS application, members can review their status in myVector. Below are the FMTS statuses once the member submits the FMTS application:

- Submitted to Losing Base SNC (Member's current EFMP Medical Office)
- Processing with Losing Base SNC (Member's current EFMP Medical Office)
- Submitted to Medical Administrators (AFPC EFMP Central Cell)
- Processing with Medical Administrators (AFPC EFMP Central Cell)
- Submitted to Case Builders (AFPC EFMP Central Cell)
- Processing with Case Builders (AFPC EFMP Central Cell)
- Submitted for Medical Review (AFPC EFMP Central Cell)
- Under Medical Review (AFPC EFMP Central Cell)
- Submitted to Gaining Base EFMP-M (Member's projected EFMP Medical Office)

- Processing with Gaining Base SNC (Member's projected EFMP Medical Office)
- Processing with SGH (Member's projected EFMP Medical Office)
- Submitted for Final Determination (AFPC EFMP Central Cell)
- Processing Final Determination (AFPC EFMP Central Cell)

7.5. The member's AFPC Central Cell Assignment Navigator will update the assignment in MilPDS upon FMTS approval (Dependent Travel Approved).

7.6. The member's AFPC Central Cell Assignment Navigator will contact the member if a Dependent Travel not Approved is received to discuss alternative assignment locations (for Humanitarian and Expedited Transfer Reassignments only).